# COP 4610L: Applications in the Enterprise Fall 2006

#### Introduction To MySQL – Part 1

| Instructor | 1.1 |
|------------|-----|
|            |     |

Mark Llewellyn markl@cs.ucf.edu CSB 242, 823-2790 http://www.cs.ucf.edu/courses/cop4610/fall2006

#### School of Electrical Engineering and Computer Science University of Central Florida

COP 4610L: MySQL Part 1

Page 1

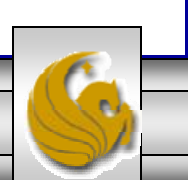

# Database Access via JDBC

- The Java Database Connectivity (JDBC) interface enables any Java program to send SQL queries to any database, and receive back result tables with the desired data.
- Similar to the basic idea of Java in writing a program that will run on any hardware platform, JDBC enables the development of programs which function with nearly all commercially available DBMSs. Apart from the general popularity of Java, this is the fundamental reason for the widespread acceptance of JDBC.
- In order to guarantee the general database access, JDBC defines a certain core functionality supported by all DBMSs, This common denominator can be implemented by JDBC.
  - This implies that different product characteristics and manufacturer-specific optimizations are ignored by the JDBC standard.

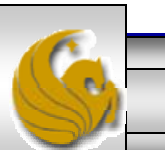

#### Database Access via JDBC (cont.)

- One prerequisite for the use of JDBC is the availability of a JDBC driver for the database being utilized.
- The JDBC driver translates the JDBC queries of the Java database client into the respective supplier-specific calls.
- The simplest version on the Windows platform is the Open Database Connectivity (ODBC) interface. ODBC also enables different databases to function via a uniform interface.
- JDBC and ODBC are both based on the same idea. Using the JDBC-ODBC bridge, it is possible to access an ODBC data source via JDBC.

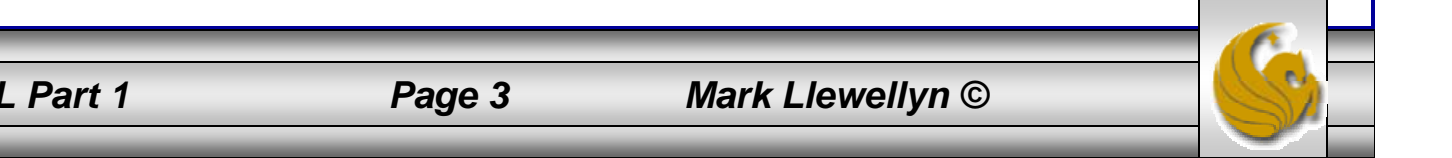

#### **Different Methods for Database Access**

- The figure on the next slide summarizes the various options available for accessing a database.
- The client software typically communicates with the server via a proprietary interface. The drivers translate JDBC or ODBC commands into the respective database specific calls.
- The user can also access the database using an SQL specific tool.
- One disadvantage of the ODBC solution is that every computer on which a Java database application is to run, the ODBC connection must be configured. This contradicts the Java principle "write once, run anywhere". The way around this is through the use of servlets in which the only computer on which the ODBC must be configured is the one on which the servlet engine will run. If a database application is installed on several computers or distributed as an applet, the JDBC-ODBC bridge is not an option as the ODBC connection would have to be configured on every computer.

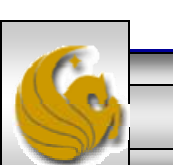

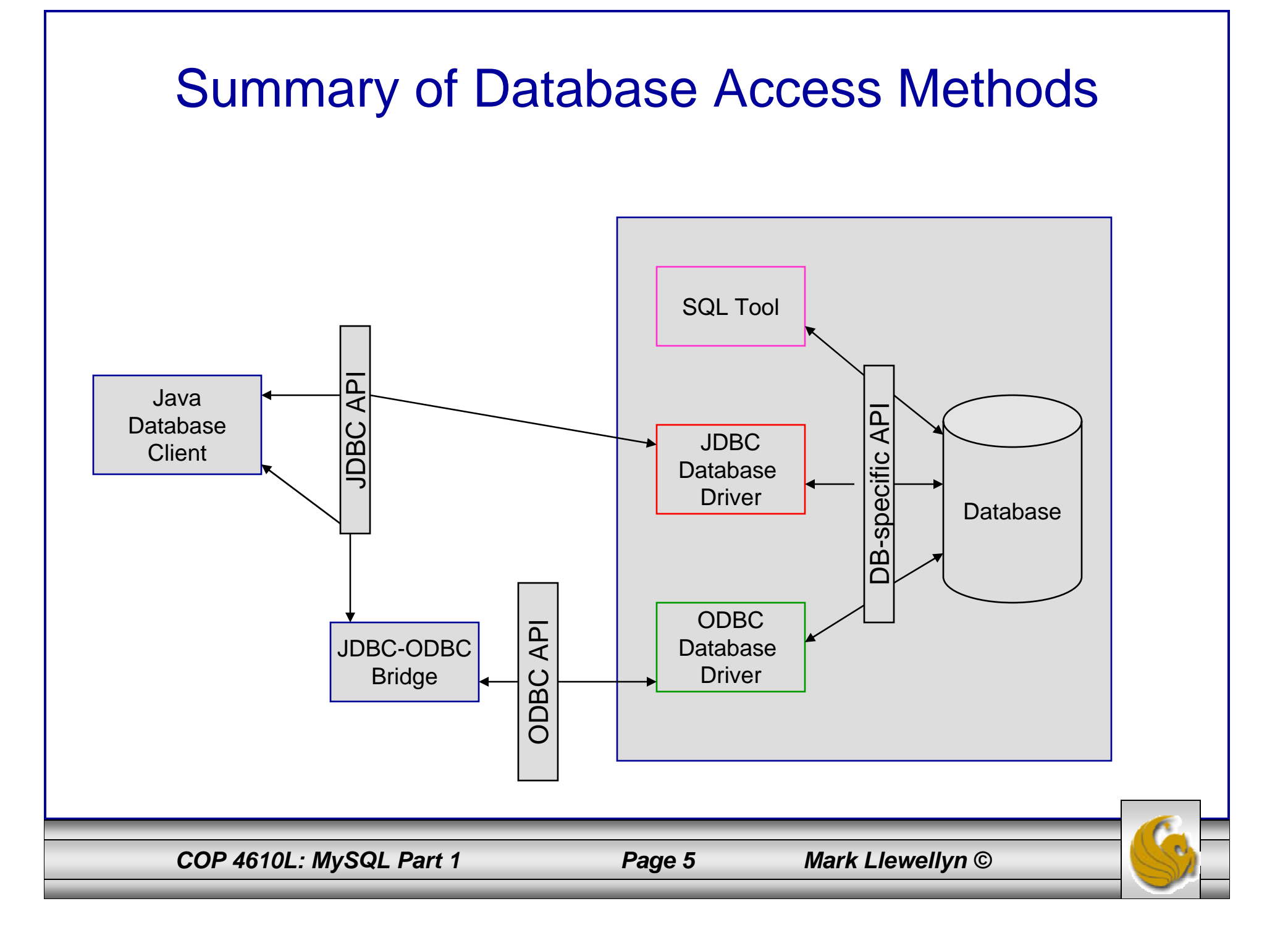

#### JDBC Database Access

- For the time being we will focus on the JDBC API for database access and not concern ourselves with ODBC (we'll look in more detail at ODBC later).
- JDBC is almost always used with a RDBMS. However, it can be used with any table-based data source. This means that it also works with applications like Excel.
- The separation of the JDBC API from the particular database drivers enables the application developer to change the underlying database without modifying the Java code that accesses the database.
- Most commercially available RDBMSs provide JDBC drivers and there are many third-party JDBC drivers available.
- We will focus on the JDBC and use it to manipulate a MySQL database. We'll discuss JDBC in more detail later.

COP 4610L: MySQL Part 1

Page 6

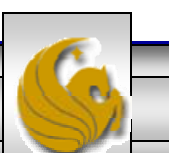

#### MySQL RDBMS

- MySQL is a database server (although it does come with a set of simple client programs). The current stable version is 5.0.24 and can be downloaded from <u>www.mysql.com</u>. (Any of the versions of MySQL 5.0.15 or greater will be fine for our purposes.)
- It is typically used in thin client environments. In other words, it is used in client-server systems where the bulk of the processing and storage takes place on the server, and the client is little more than a dumb terminal.
- MySQL performs multithreaded processing, which means that multiple clients are allowed to connect to it and run queries simultaneously. This makes MySQL extremely fast and well suited to client-server environments such as Web sites and other environments that process numerous transactions for multiple users.

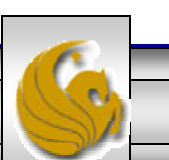

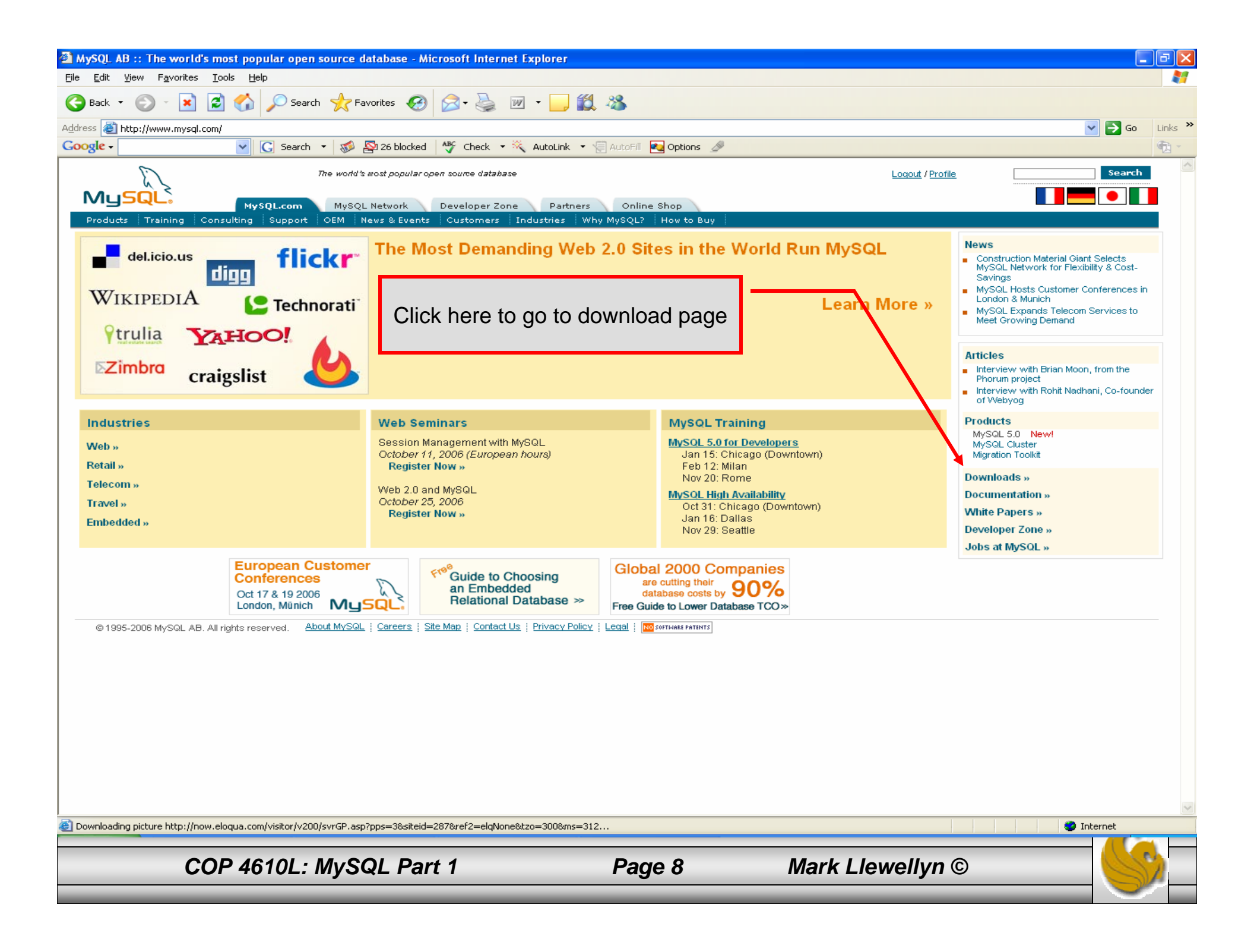

| MySQL AB :: MySQL Downloads - Microsoft Internet Explorer                                                                                                    |                                                                                                    |
|----------------------------------------------------------------------------------------------------|----------------------------------------------------------------------------------------------------|
| <u>File E</u> dit <u>V</u> iew F <u>a</u> vorites <u>T</u> ools <u>H</u> elp                                                                                                    | <u>*</u>                                                                                                    |
| 🕞 Back 🔹 🕑 🕤 📓 🏠 🔎 Searth 🤺 Favorites 🧐 🔗 - 🌺 🕋 - 📘 This sl                                                                                                    | hould be the next page you see.                                                                                                    |
| Address 🕘 http://dev.mysql.com/downloads/                                                                                                    | ******************************                                                                                                    |
| Google - 🔽 💽 Search - 🚿 🕾 26 blocked 🥀 Check - 🔍 Look for Map - 🗐 Au                                                                                                    | utoFill 🛃 Options 🎤 👘 🐔 👻                                                                                                    |
| DEVELOPER ZONE       Logo         MySQL.com       MySQL Network       Developer Zone       Partners       Online Shop         Downloads       Documentation       Forums       Lists       Bugs       Events       User Groups       Guilds       Blogs       Support                                                                                                    | Pout / Profile Search<br>Resources FAQ Forge                                                                                                    |
| MySQL Downloads                                                                                                    |                                                                                                    |
| Overview Database Server Cluster MaxDB GUI Tools Connectors Mirrors                                                                                                    |                                                                                                    |
| MySQL software is published under an open source license and is available in two ways:                                                                                                    | E                                                                                                    |
| <ol> <li>MySQL Community Edition is the freely downloadable version of the world's most popular open source database. It is supported by a huge and active community of open source developers and enthusiasts. MySQL Community Edition uses the GPL License, is released early and often, and includes all features, including the latest features under development.</li> <li>MySQL Network is available for users who want access to our world-class support services, Knowledge Base and certified software. This subscription service is designed to save developers and DBAs time and effort.</li> <li>Enterprise-grade support to help solve the toughest issues</li> <li>Online automated software advisors to keep your servers up to date</li> <li>Certified MySQL Software that saves time and eliminates guesswork</li> <li>Comprehensive KnowledgeBase of best practices technical articles</li> <li>Get support with MySQL Network today »</li> </ol> | Get Support with<br>MySQL Network today!<br>Order from our online shop and<br>get technical support from MySQL<br>engineers today.<br>Get Support Now » |
| MySQL Community Edition Database Server and Client                                                                                                    | MySQL Network vs. Community Edition                                                                                                    |
| Current Release (Recommended):       MySQL 5.0 Generally Available (GA) release for production use       C         Upcoming Releases:       MySQL 5.1 Beta release New!, Test new features early!       C         Snapshots source code snapshots of the development trees       C         Older Releases:       MySQL 4.1 Previous GA release         Archives of Older Releases       C                                                                                                    | Documentation Dilick here to download MySQL 5.0 Learn about new MySQL releases, technical articles, events and more. Subscribe to the monthly MySQL     |
| MySQL Cluster                                                                                                    | Newsletter!                                                                                                    |
| MySQL Cluster is included in version 5.0 of the MySQL database server, as part of the MySQL Max packages. Binaries and source are available from the <u>MySQL 5.0 download page.</u>                                                                                                    | Subscribe                                                                                                    |
| ê                                                                                                    | 🌍 Internet                                                                                                    |
| COP 4610L: MySQL Part 1 Page 9 Mark                                                                                                    | k Llewellyn ©                                                                                                    |

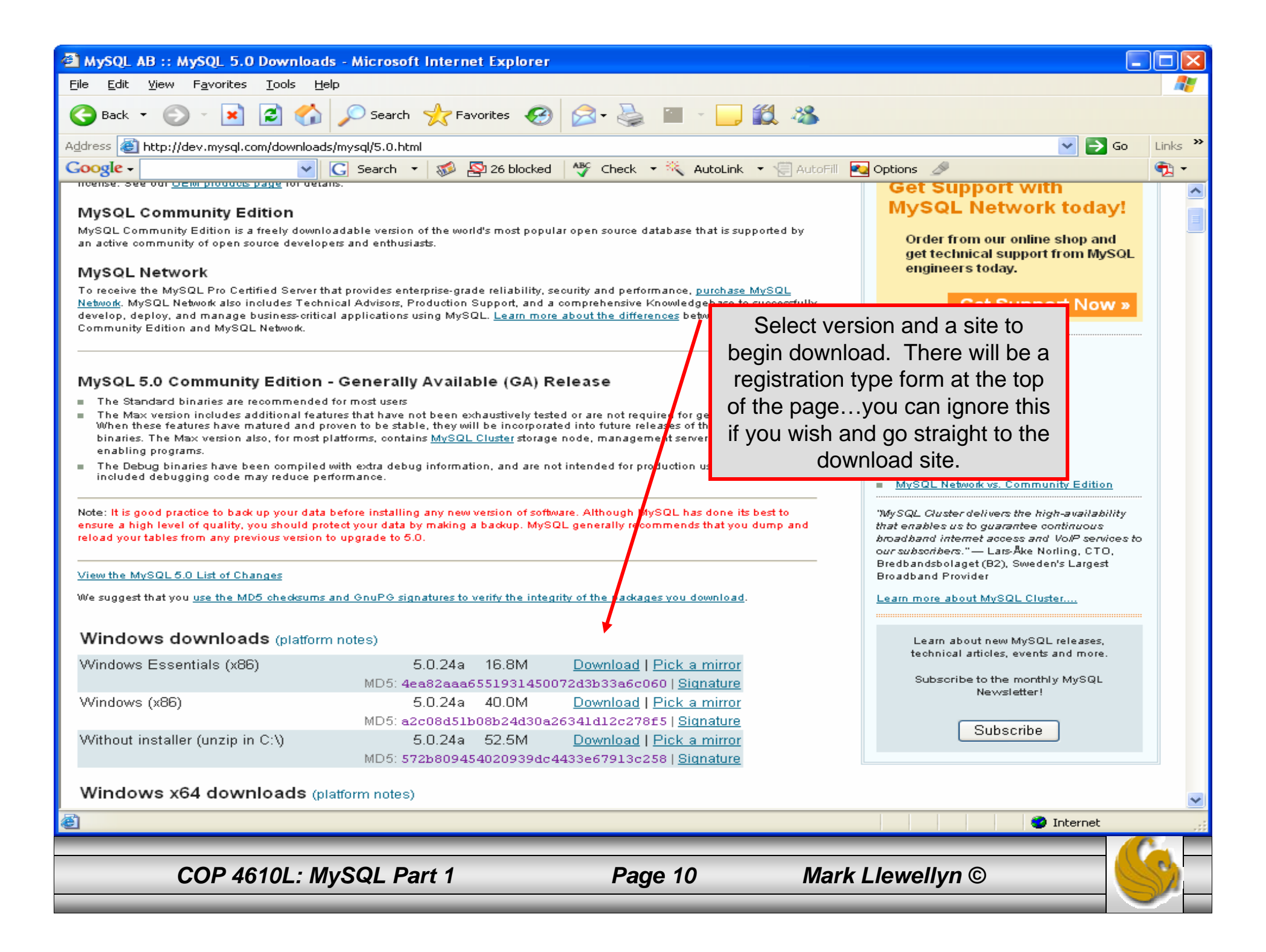

| Elle Fair Alexandre Tools Helb                                                                                                    |                                                                                                    |         |
|----------------------------------------------------------------------------------------------------|----------------------------------------------------------------------------------------------------|---------|
| 🕞 Back 🔹 🌍 🔹 📓 🏠 🔎 Search 🤶 Favorites 🤣 🔗 - 🌺 📨 - 🗾 鑬 🦓                                                                                                    |                                                                                                    |         |
| Address 🕘 http://dev.mysql.com/downloads/                                                                                                    | 💌 🄁 Go                                                                                                    | Links » |
| Google - 💽 Search - 🧭 💁 26 blocked 👋 Check - 💐 AutoLink - 🗐 AutoFi                                                                                                    | 🗉 🛃 Options 🏼 🖉                                                                                                    | 🔁 -     |
| MySQL Community Edition Database Server and Client Current Release (Recommended): MySQL 5.0 Generally Available (GA) release for production use                                                                                                    | Related pages:<br>MySQL Network vs. Community Edition<br>Training<br>Documentation<br>Online Shop                                     |         |
| Upcoming Releases:       MySQL 5.1 Beta release Mew!, Test new features early!       Go back to the management trees         Snapshots source code snapshots of the development trees       and also downlow         Older Releases:       Administrator and Browser         MySQL 4.1 Previous GA release       Browser                                                                                                    | main download page<br>bad MySQL<br>nd MySQL Query<br>ecurities Co.                                                                    |         |
| MySQL Cluster                                                                                                    | uses MySQL software                                                                                                    |         |
| MySQL Cluster is included in version 5.0 of the MySQL database server, as part of the MySQL Max packages. Binaries and source<br>are available from the <u>MySQL 50 download page.</u><br><b>MySQL Tools</b><br>MySQL also develops Graphical User Interface applications for administering MySQL Server and working with data.<br><u>MySQL GUI Tools</u> single bundle including all GUI tools (MySQL Administrator, MySQL QueryBrowser, MySQL<br>MigrationToolkit and MySQL Workbench)                                                                                                    | Learn about new MySQL releases,<br>technical articles, events and more.<br>Subscribe to the monthly MySQL<br>Newsletter!<br>Subscribe |         |
| Drivers and Connectors                                                                                                    |                                                                                                    |         |
| While many programming languages have included support for connecting to MySQL server, additional drivers are available:         MySQL Connector/J for connecting to MySQL from Java         MySQL Connector/J Generally Available (GA) release (recommended)         MySQL Connector/J 3.1 Previous Generally Available (GA) release         MySQL Connector/J 3.1 Previous Generally Available (GA) release         MySQL Connector/J 3.0 Previous Generally Available (GA) release         Older releases older releases (only recommended for special needs)         Snapshots source code snapshots of the development trees | Also download the MySQL<br>Connector/J 3.1                                                                                            |         |
| <ul> <li>MySQL Connector/Net for connecting to MySQL from .NET</li> <li><u>MySQL Connector/Net 5.0</u> Beta release</li> <li><u>MySQL Connector/Net 1.0</u> Generally Available (GA) release</li> </ul>                                                                                                    |                                                                                                    |         |
| <ul> <li>MySQL Visual Studio Plugin</li> <li>MySQL Visual Studio Plugin 1.0 Beta release</li> </ul>                                                                                                    |                                                                                                    | ~       |
|                                                                                                    | 🌍 Internet                                                                                                    | .::     |
| COP 4610L: MySQL Part 1 Page 11 Mar                                                                                                    | rk Llewellyn ©                                                                                                    |         |

# Installing MySQL 5.0

- Once you've got MySQL downloaded, go through the installation process. It may vary somewhat depending on platform.
- I've illustrated the basic install on Windows XP over the next few pages, just to give you an idea of what you should be seeing.

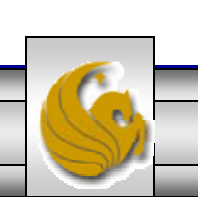

# Installing MySQL 5.0

- Once you've got MySQL downloaded, go through the installation process. It may vary somewhat depending on platform.
- I've illustrated the basic install on Windows XP over the next few pages, just to give you an idea of what you should be seeing.
- Once the Window installer is running you should see the following window appear:
   WySQL Server 5.0 Setup Wizard

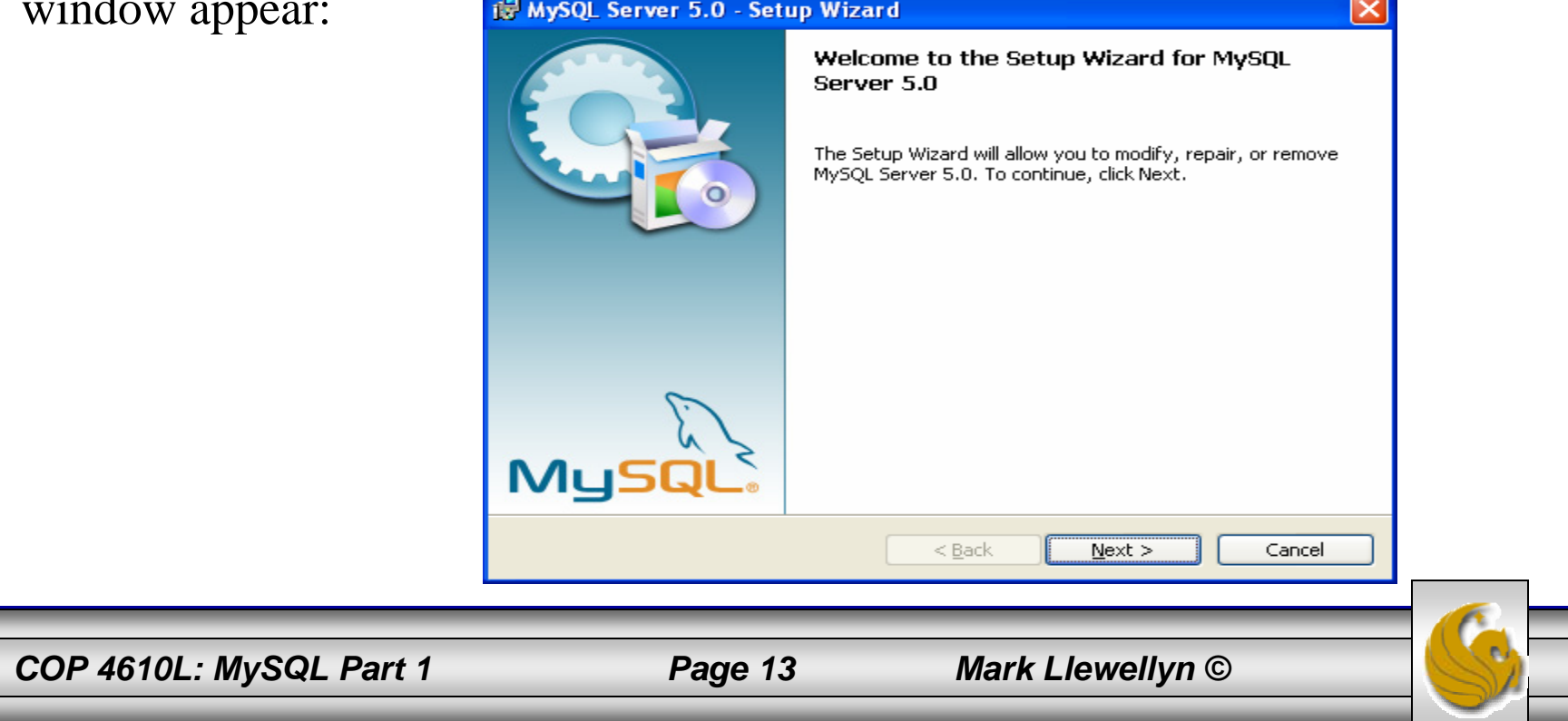

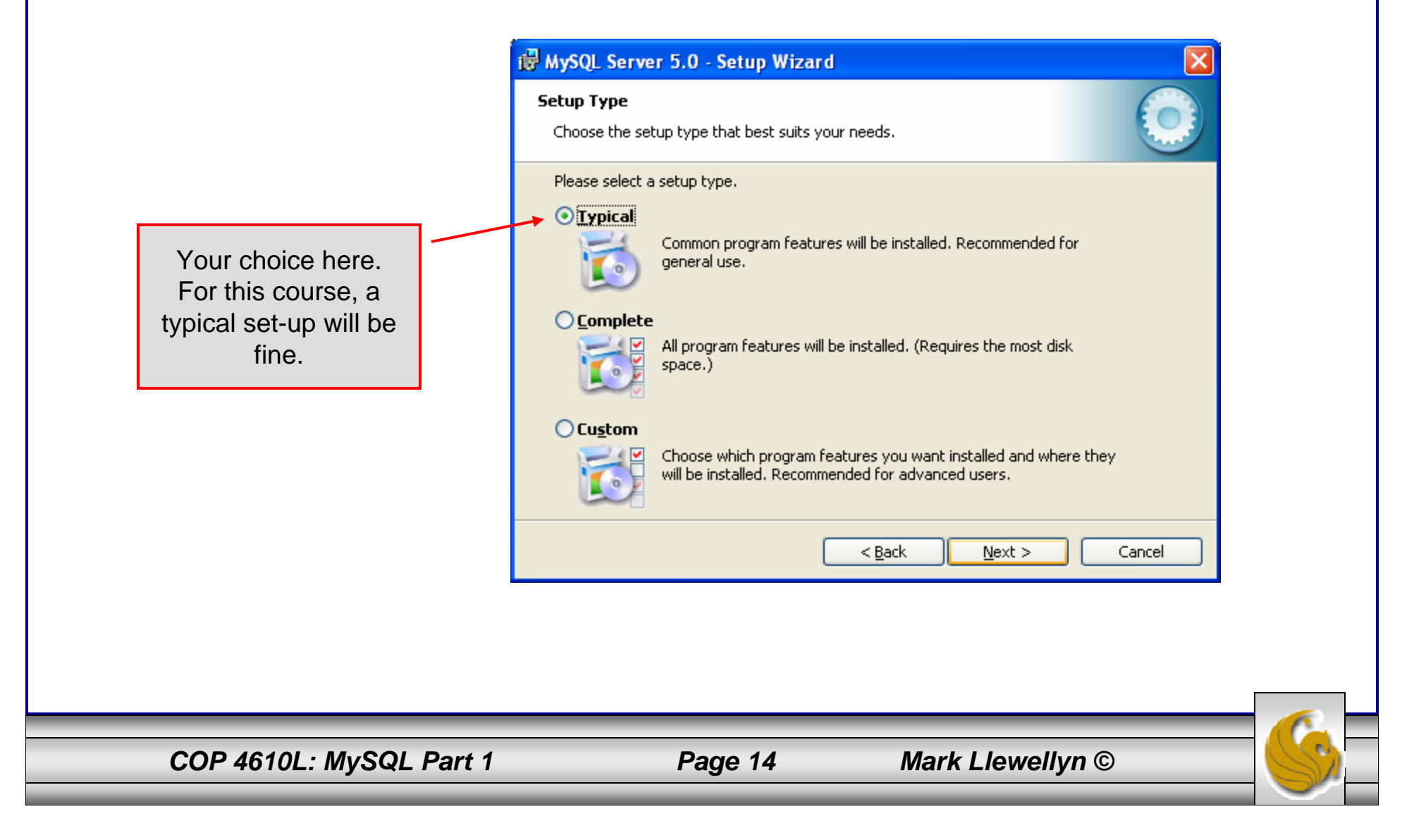

| 4610L: MySQL Part 1                                                                               | Page 15                          | Mark Llewe         | ellyn ©                            |  |
|---------------------------------------------------------------------------------------------------|----------------------------------|--------------------|------------------------------------|--|
| < <u>B</u> ack                                                                                    | Install                          | ancel              |                                    |  |
| Setup Type:<br>Typical<br>Destination Folder:<br>E:\Program Files\MySQL\MySQL Server 5.0\         |                                  | Select t<br>folder | he destination<br>for the install. |  |
| If you want to review or change any of your installation<br>exit the wizard.<br>Current Settings: | n settings, click Back. Click Co | ncel to            |                                    |  |
| Ready to Install the Program The wizard is ready to begin installation.                           |                                  |                    |                                    |  |

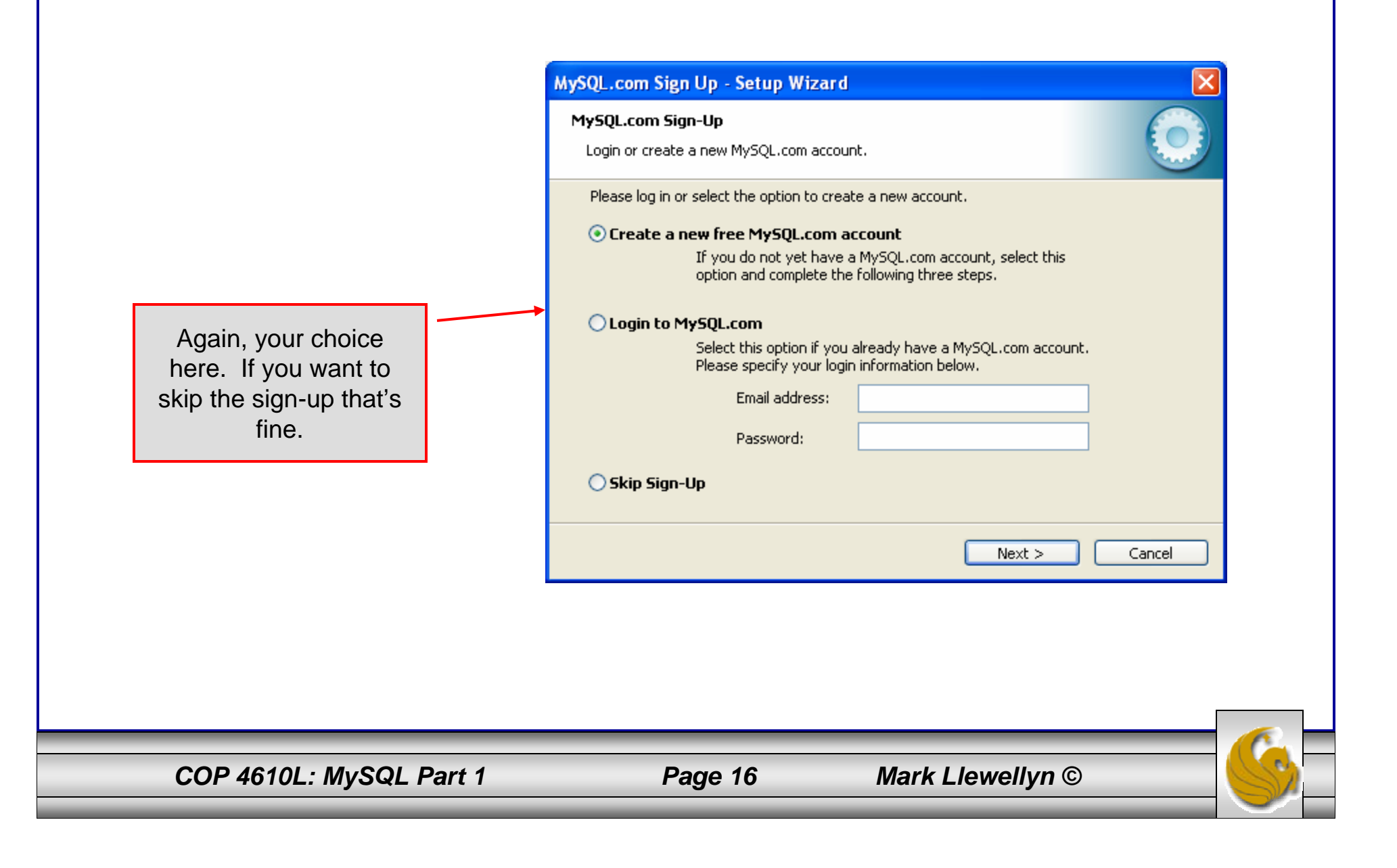

| 🔀 MySQL Server 5.0 - Set | up Wizard 🛛 🔀                                                                                                    |                                                                                                    |
|--------------------------|----------------------------------------------------------------------------------------------------|----------------------------------------------------------------------------------------------------|
|                          | Wizard Completed                                                                                                    |                                                                                                    |
|                          | Setup has finished installing MySQL Server 5.0. Click Finish to exit the wizard.                                                                                                    |                                                                                                    |
| MySQL                    | Configure the MySQL Server now<br>Use this option to generate an optimized MySQL config<br>file, setup a Windows service running on a dedicated port<br>and to set the password for the root account. | If everything has good<br>well up to this point, you<br>should see a window<br>similar to this one. Click<br>the Finish button, cross<br>your fingers, and hang-<br>on while the installer<br>configures your system<br>and gets MySQL up and<br>running as a service. |
|                          | < <u>B</u> ack <u>Finish</u> Cancel                                                                                                    |                                                                                                    |
|                          |                                                                                                    | 1                                                                                                    |
|                          |                                                                                                    |                                                                                                    |

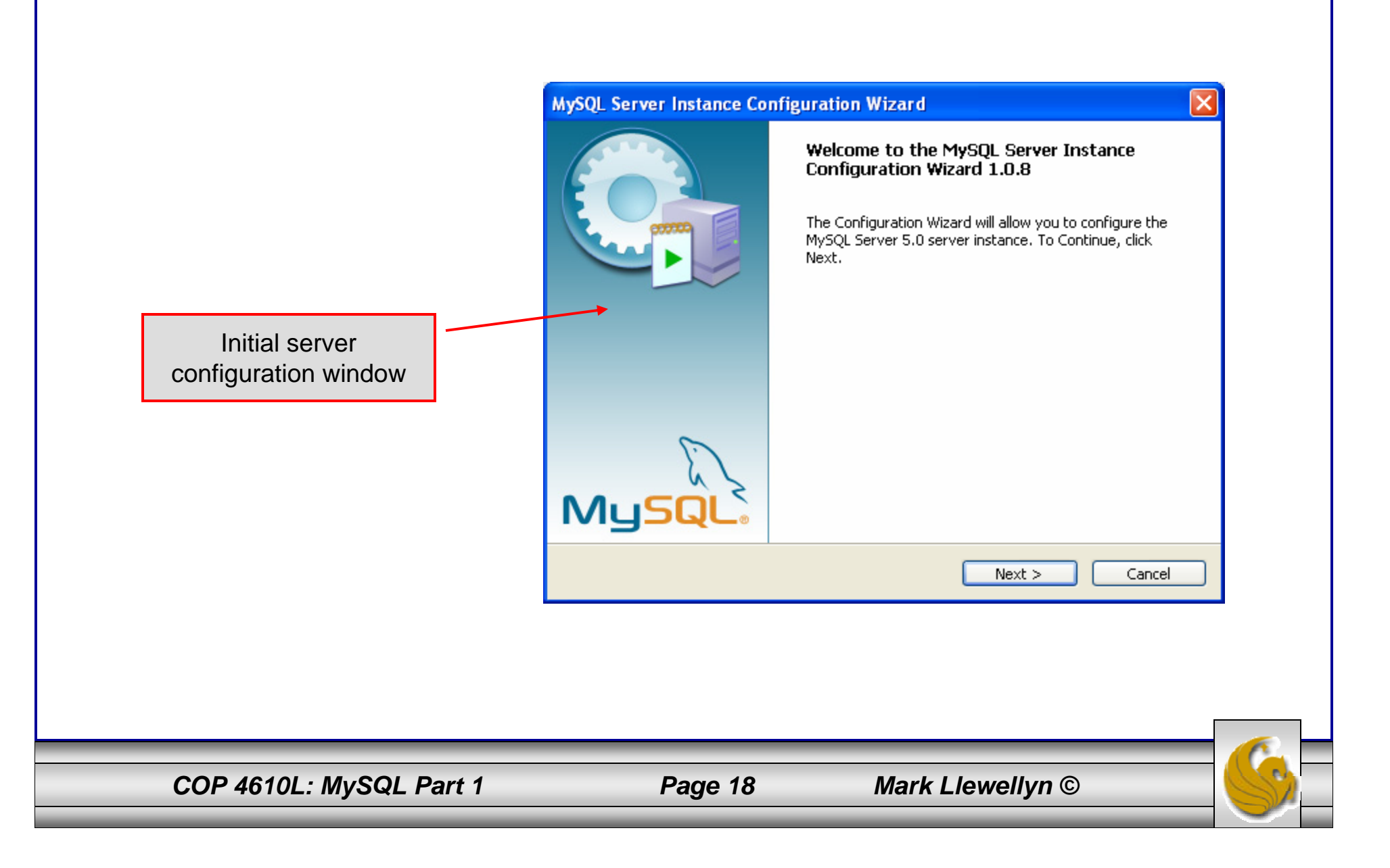

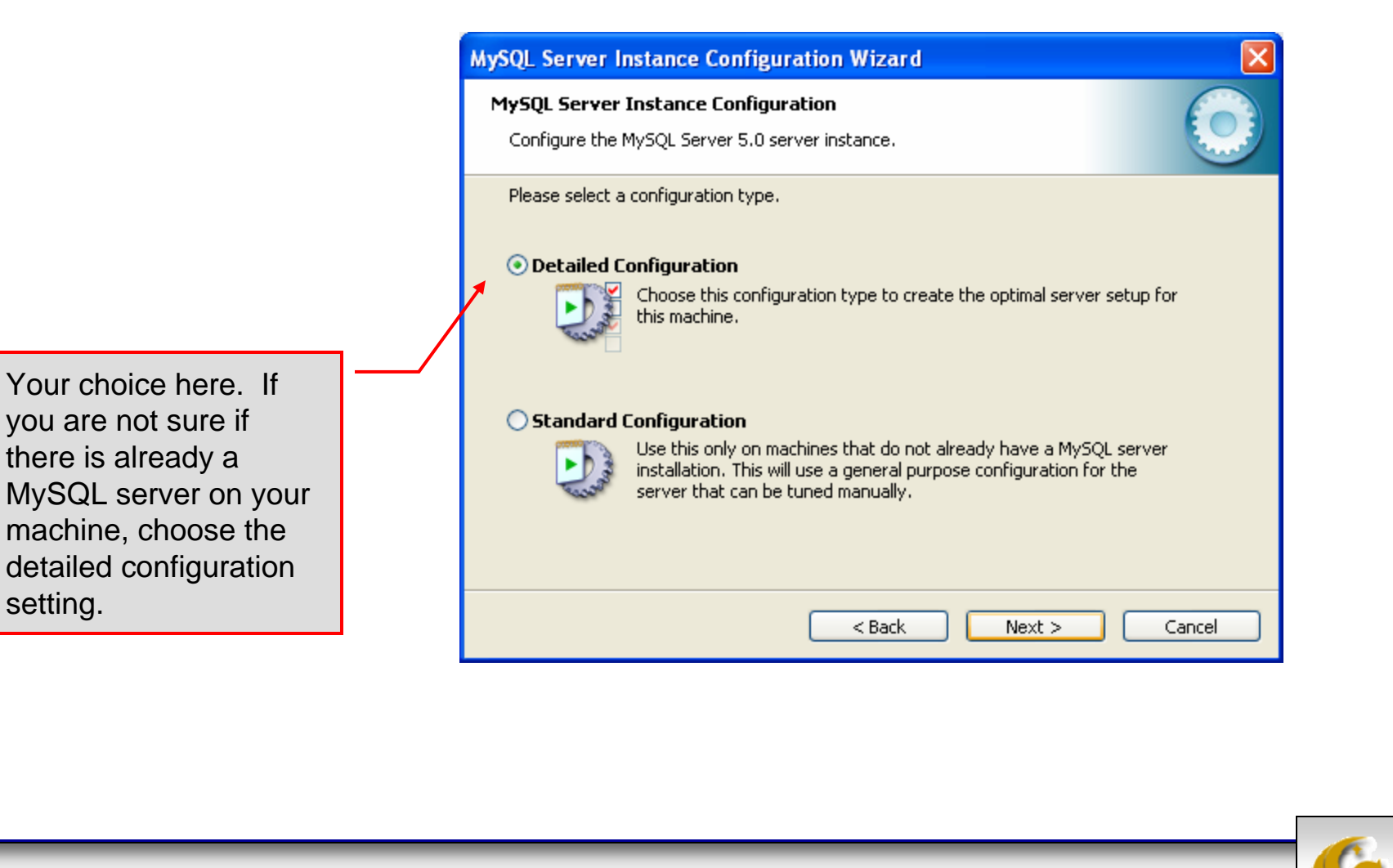

COP 4610L: MySQL Part 1

setting.

Mark Llewellyn ©

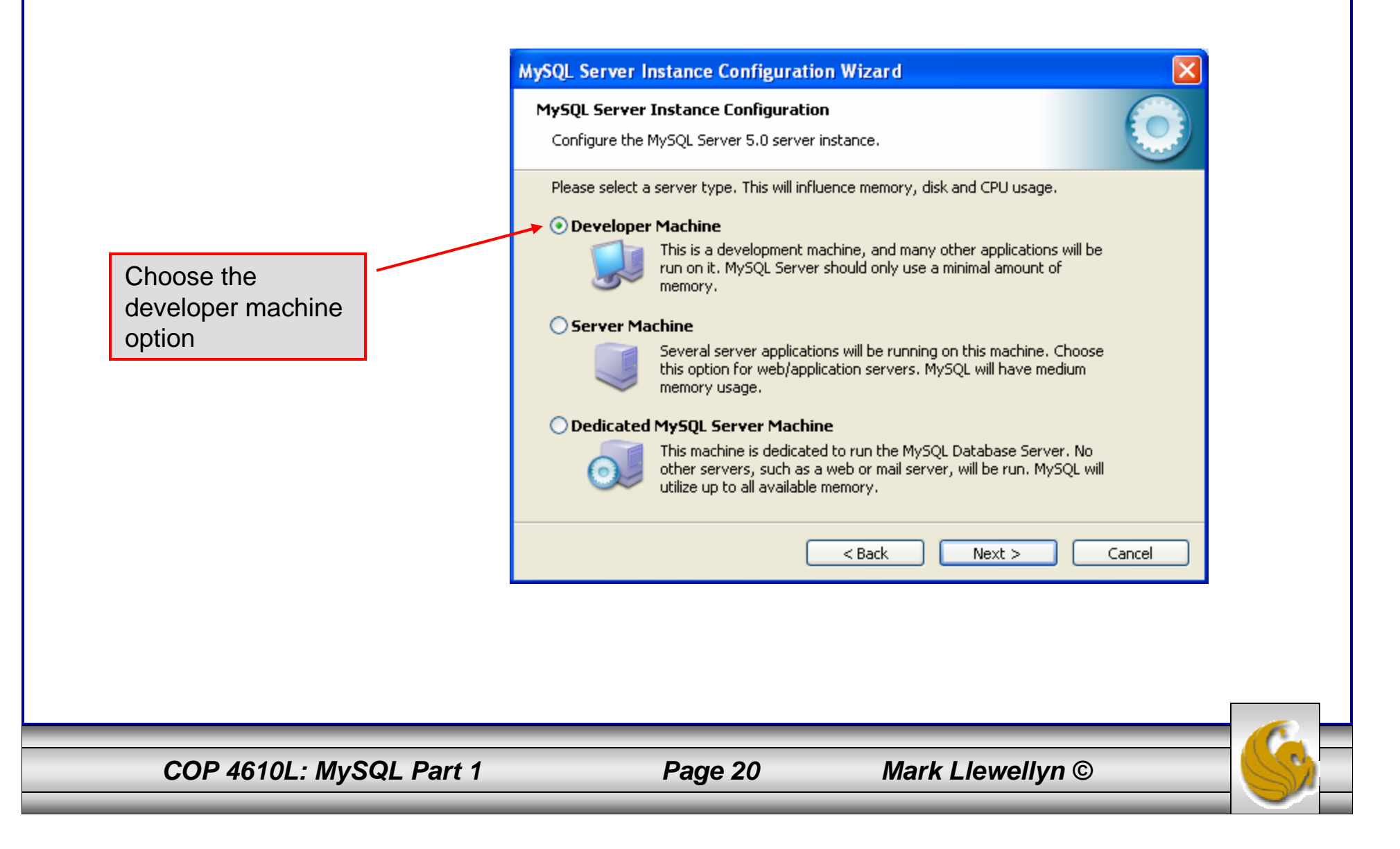

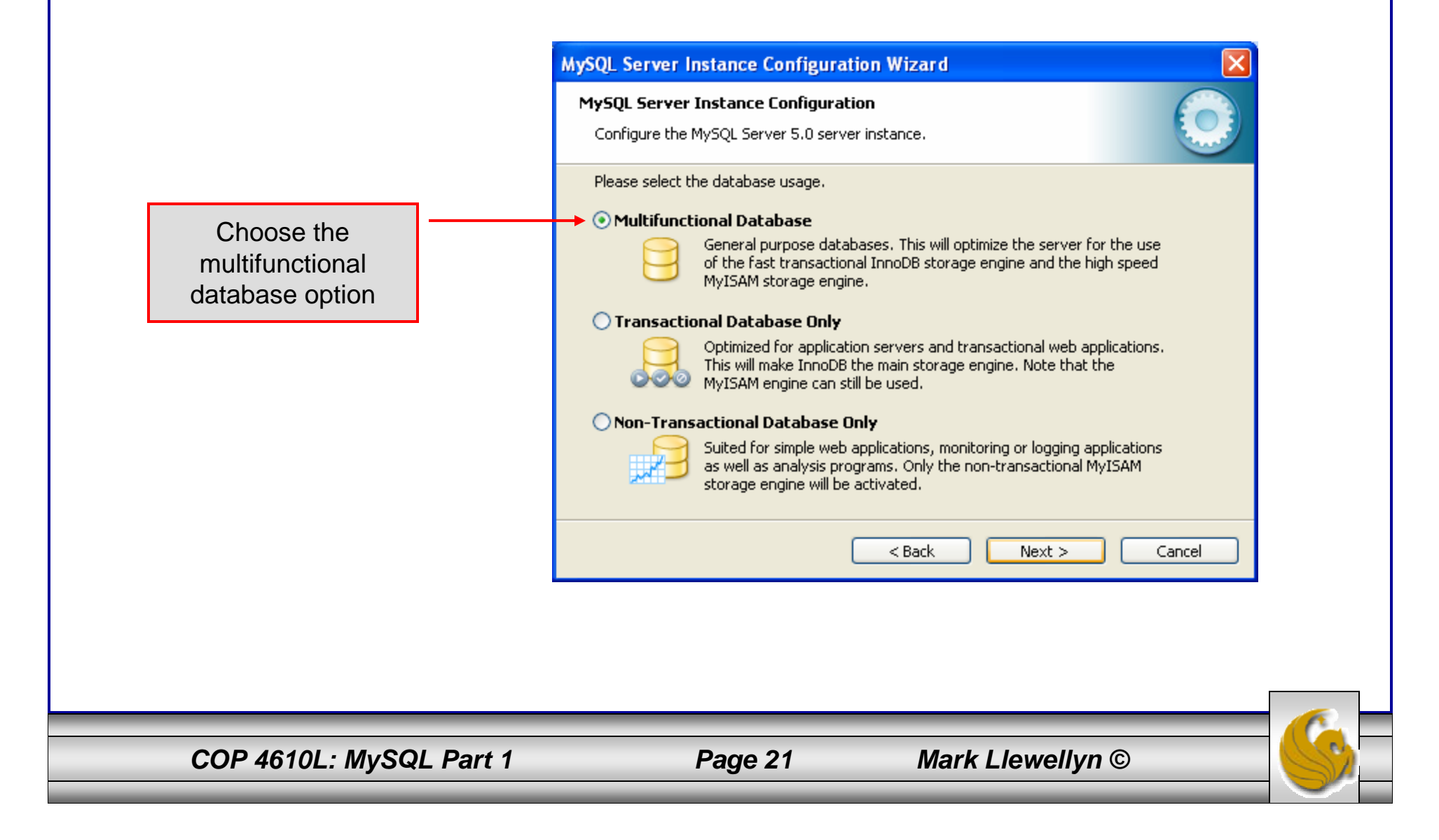

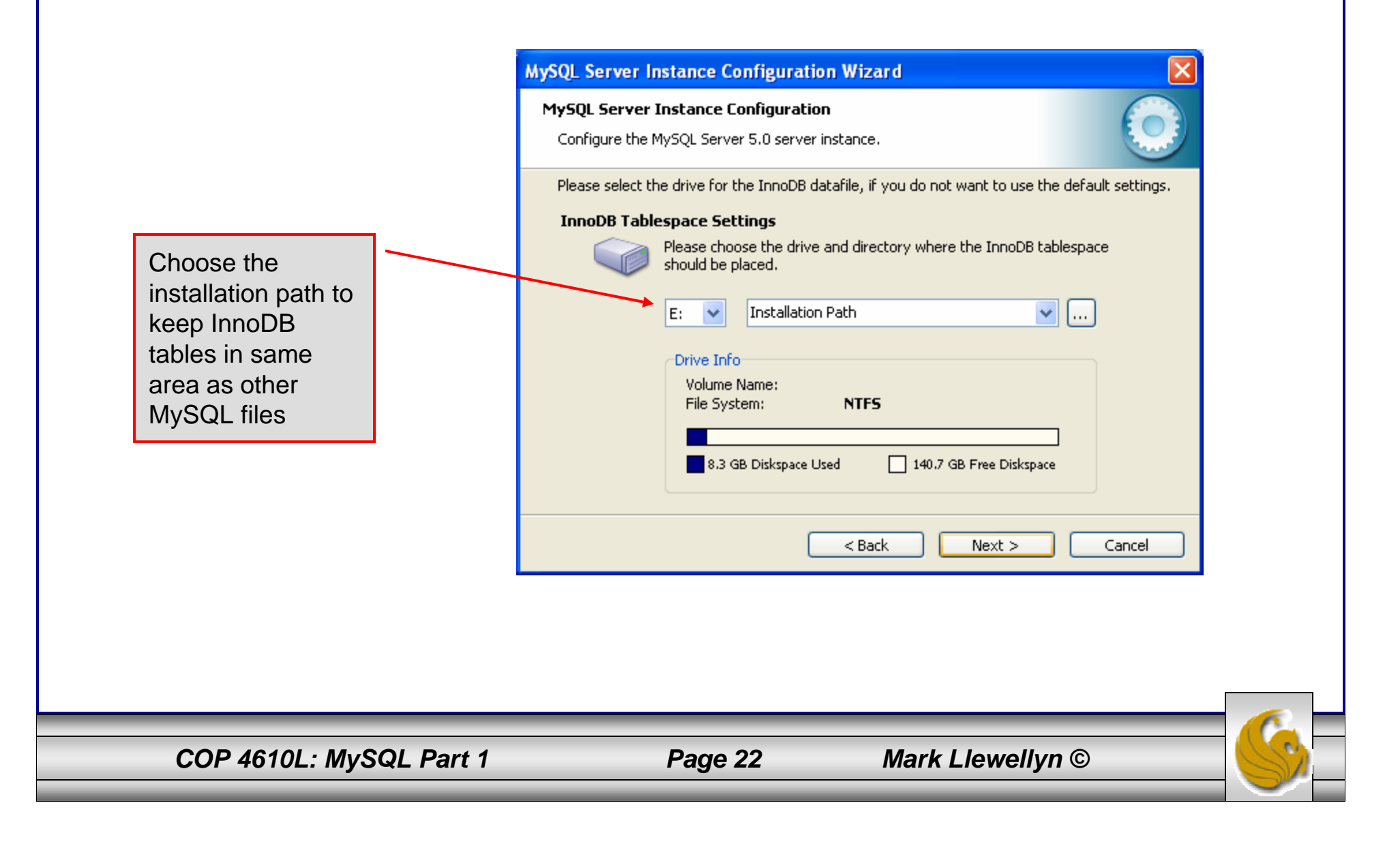

Select manual setting for this option. The default is 15, I set mine to 10, but you can use any number you would like, but pick something greater than 2 or 3.

| ٢ | <b>ySQL Server Instance Configuration</b> Configure the MySQL Server 5.0 server instance.                                                                  |
|---|----------------------------------------------------------------------------------------------------|
|   | Please set the approximate number of concurrenct connections to the server.                                                                                |
|   | Decision Support (D55)/OLAP                                                                                                    |
|   | Select this option for database applications that will not require a high number of concurrent connections. A number of 20 connections will be assumed.    |
|   | Online Transaction Processing (OLTP)                                                                                                    |
|   | Choose this option for highly concurrent applications that may have<br>at any one time up to 500 active connections such as heavily loaded<br>web servers. |
|   | • Manual Setting                                                                                                    |
|   | Please enter the approximate number of concurrent connections. Concurrent connections: 10                                                                  |
|   | < Back Next > Cancel                                                                                                    |

Mark Llewellyn ©

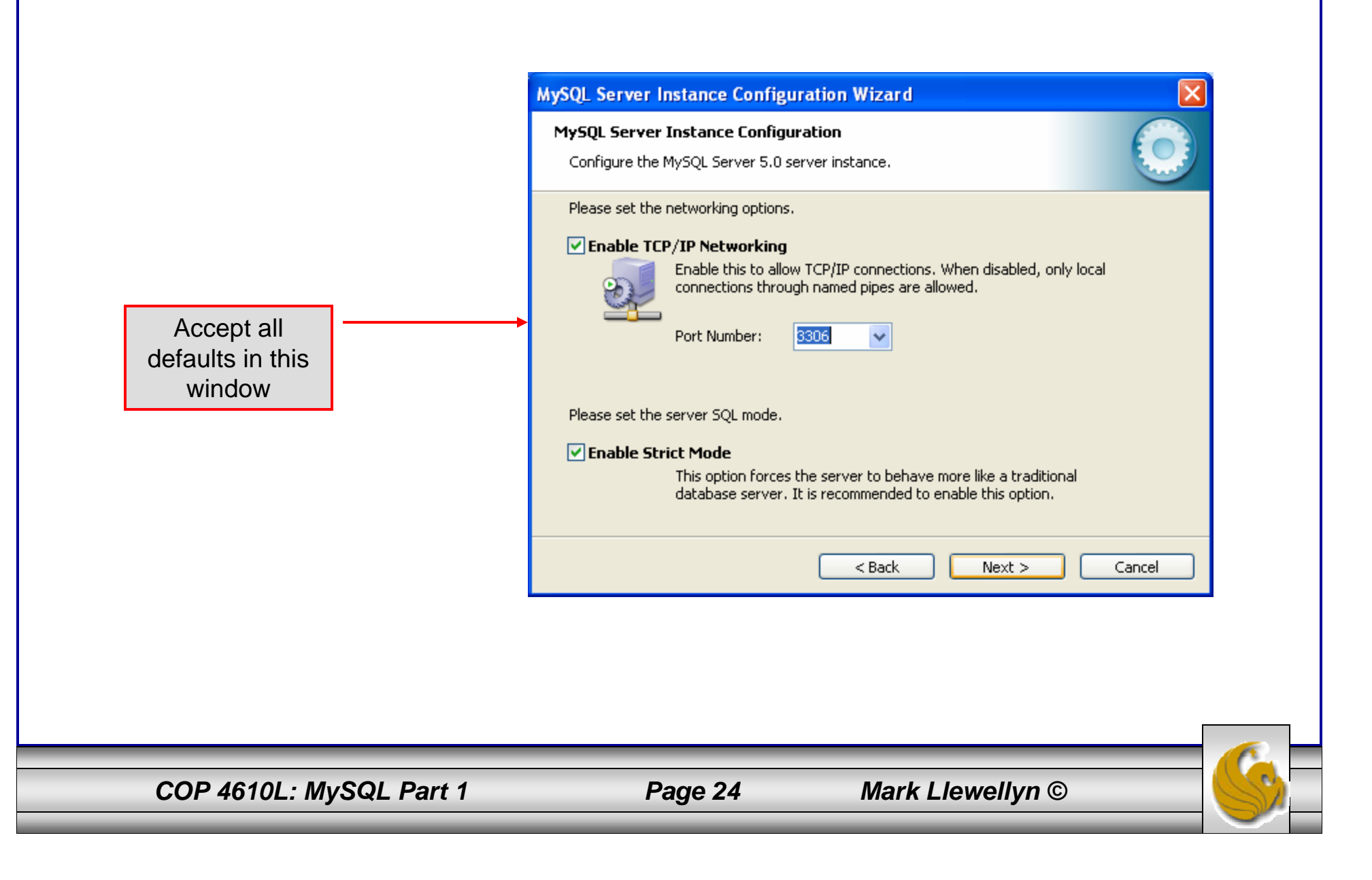

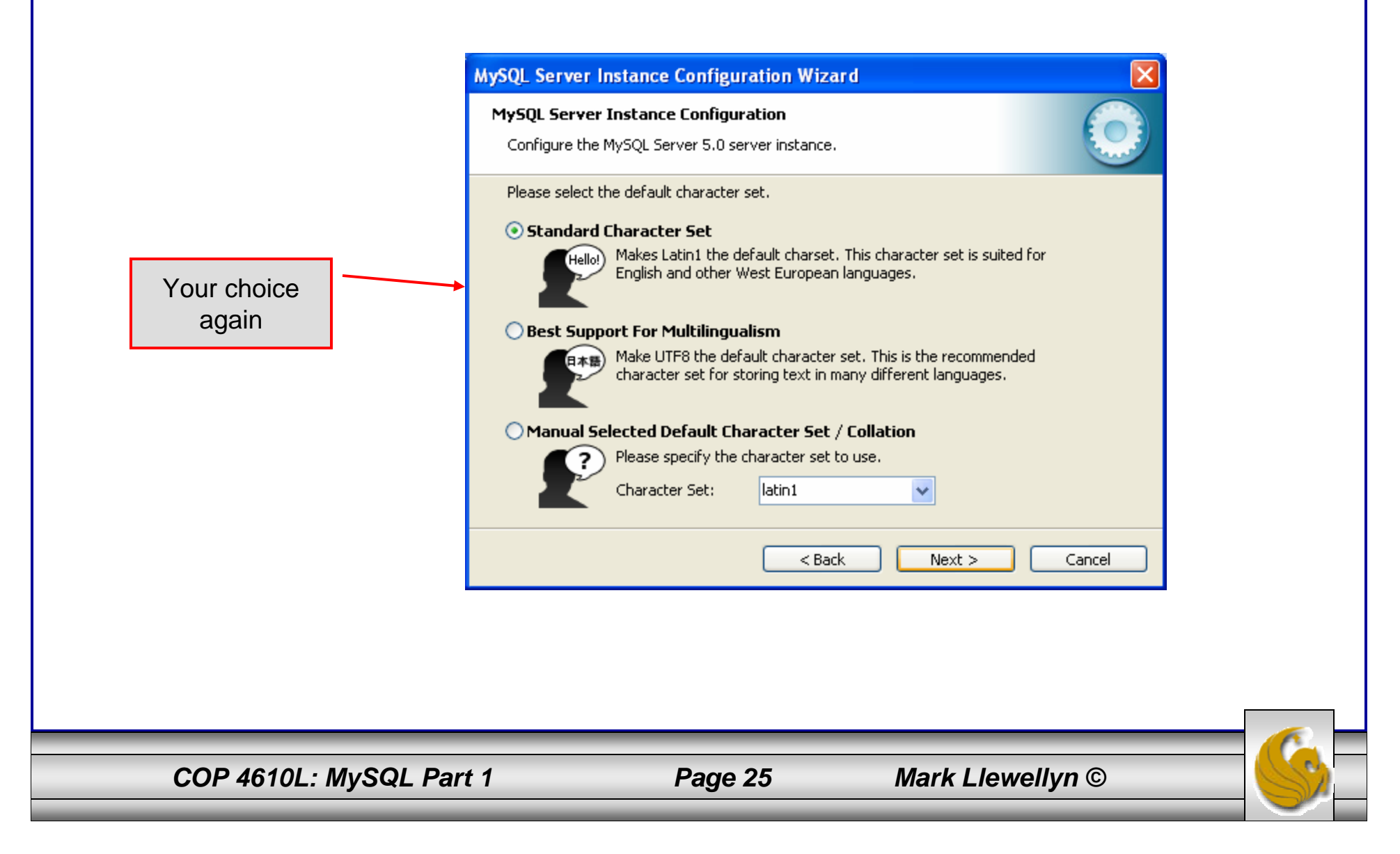

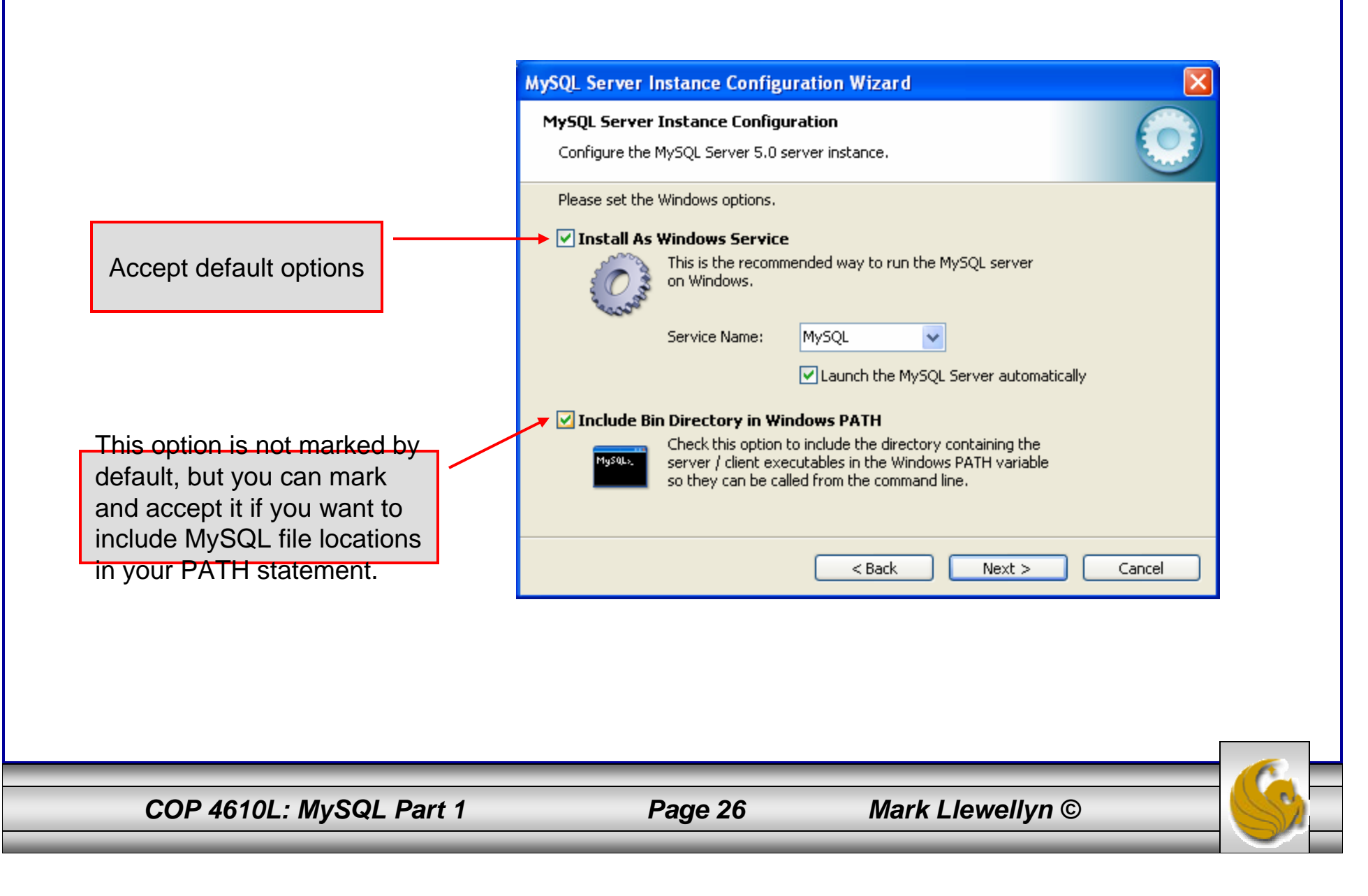

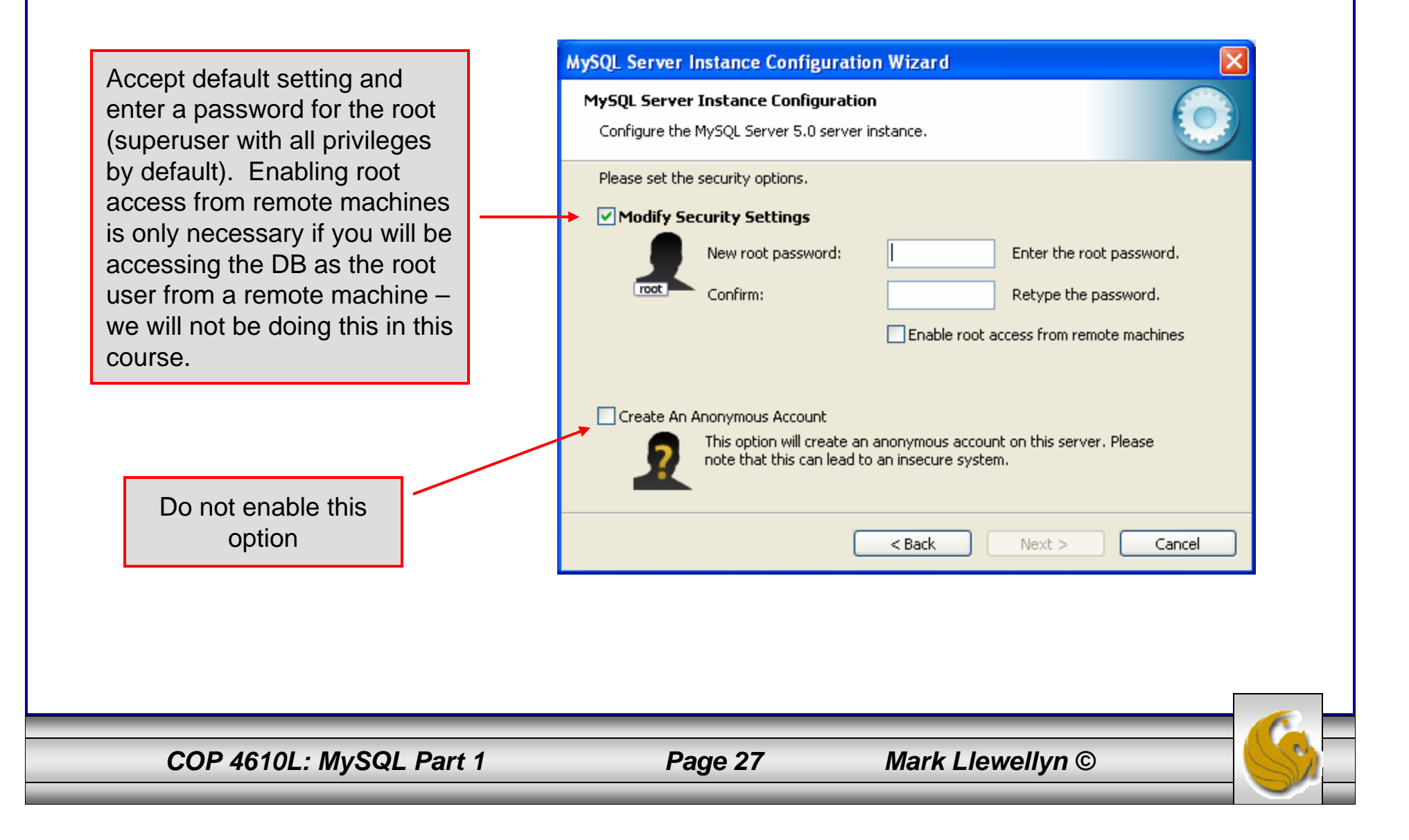

MySQL Server Instance Configuration Wizard MySQL Server Instance Configuration Configure the MySQL Server 5.0 server instance. Ready to execute ... Prepare configuration Write configuration file Start service fingers, toes, and anything Apply security settings else you have, take a deep Please press [Execute] to start the configuration. button and close your eyes < Back Execute Cancel

COP 4610L: MySQL Part 1

Configuration is about to

breath, click the Execute

for a few seconds.

begin. Now cross your

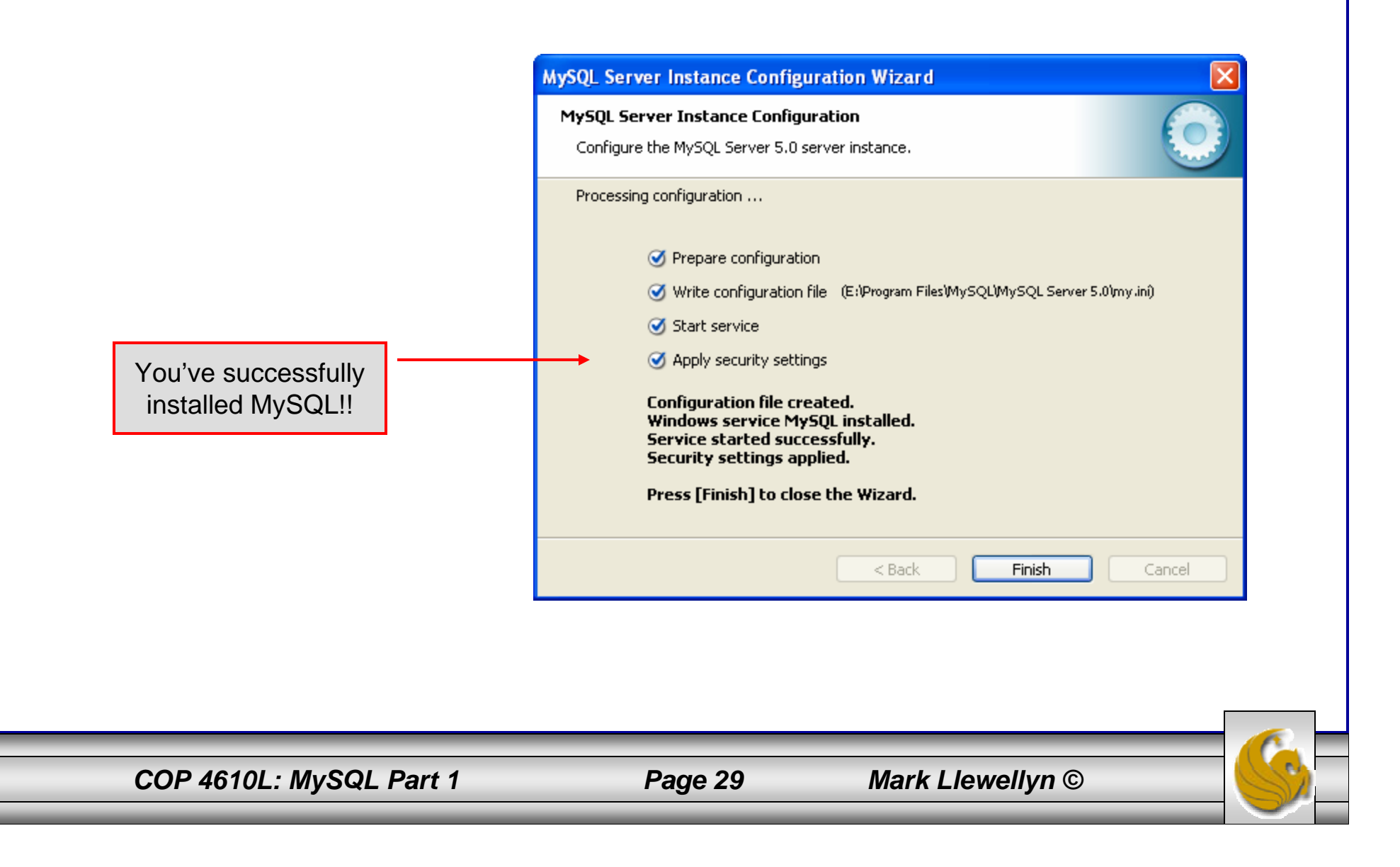

# Running MySQL 5.0

- If you've successfully installed MySQL, it should now be running as a service on your machine. It will start automatically when your machine boots.
- Go into your listing of programs (from the start menu at the bottom: All Programs) and you should see MySQL appear. Since you will be running MySQL clients a lot, it will be easier if you pin the MySQL Client to the start menu.
- To verify that MySQL is running properly as a service you can either check the process window or run a MySQL client.

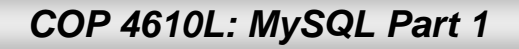

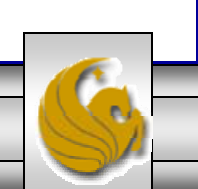

#### Running MySQL 5.0 (cont.)

MySQL Command Line Client

Enter password: \*\*\*\* Welcome to the MySQL monitor. Commands end with ; or \g. Your MySQL connection id is 5 to server version: 5.0.24a-community-nt

Type 'help;' or 'h' for help. Type 'c' to clear the buffer.

mysql> status;

E:\Program Files\MySQL\MySQL Server 5.0\bin\mysql.exe Ver 14.12 Distrib 5.0.24a, for Win32 (ia32)

Connection id: 5 Current database: root@localhost Current user: SSL: Not in use Using delimiter: Server version: 5.0.24a-community-nt Protocol version: 10 localhost via TCP/IP Connection: Server characterset: latin1 characterset: latin1 Client characterset: latin1 Conn. characterset: latin1 TCP port: 3306 Uptime: 36 min Ø sec

Threads: 1 Questions: 60 Slow queries: 0 Opens: 29 Flush tables: 1 Open tables: 0 Queries per second avg: 0.028

mysql> 🛓

Hopefully, you see this output from MySQL. The MySQL server is now awaiting a command from this client.

COP 4610L: MySQL Part 1

Page 31

Mark Llewellyn ©

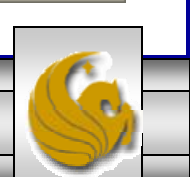

Enter the password you provided during the MySQL installation procedure as the root user.

#### Running MySQL 5.0 (cont.)

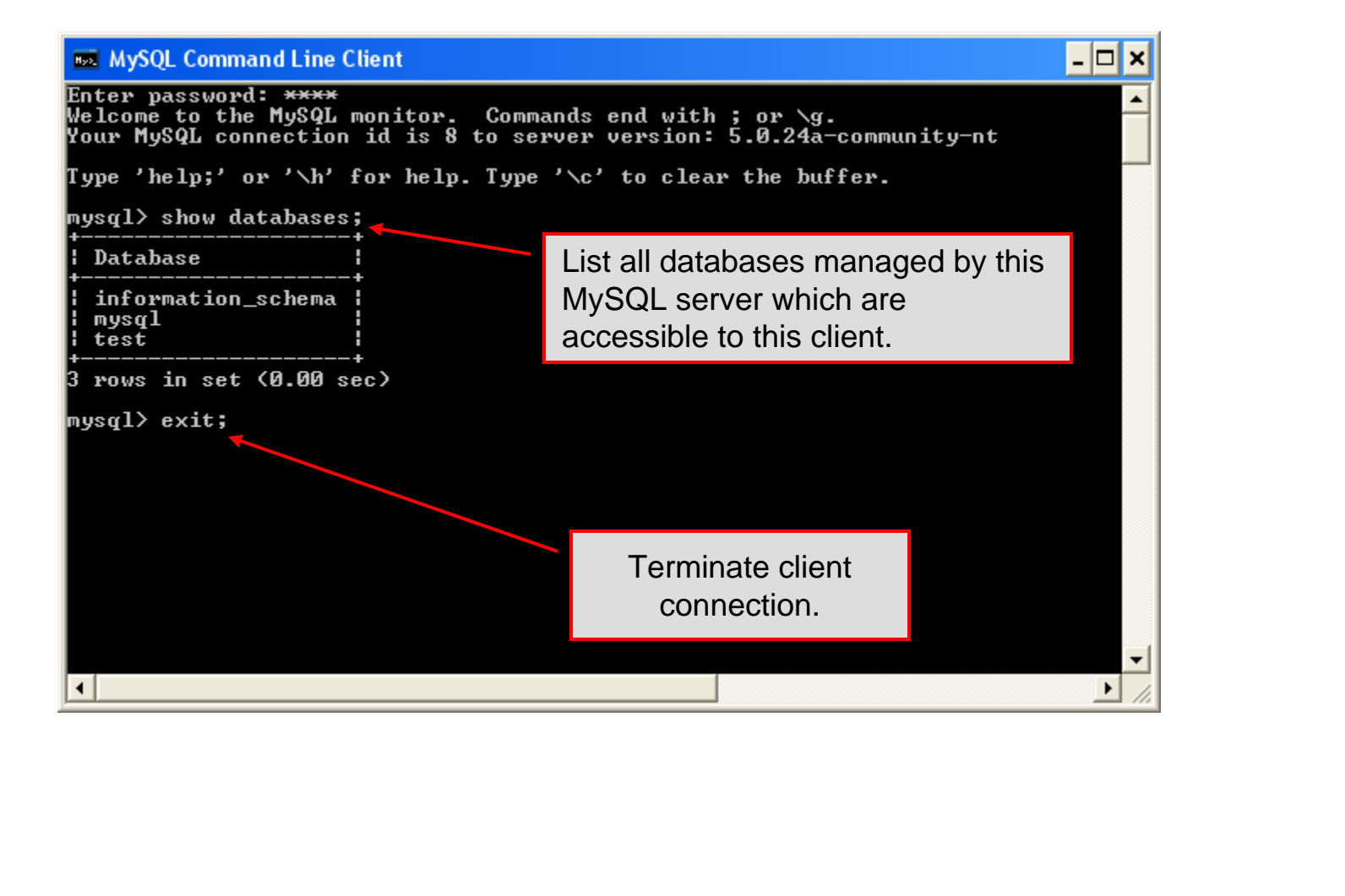

COP 4610L: MySQL Part 1

Page 32

Mark Llewellyn ©

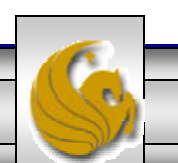

#### Specifying A Database Within MySQL

- Unless, it is specifically stated, in the following slides we'll assume that the user has root-level privileges.
- To select a database for use in MySQL the use command must be issued. In the example below, we'll select the bikedb database.

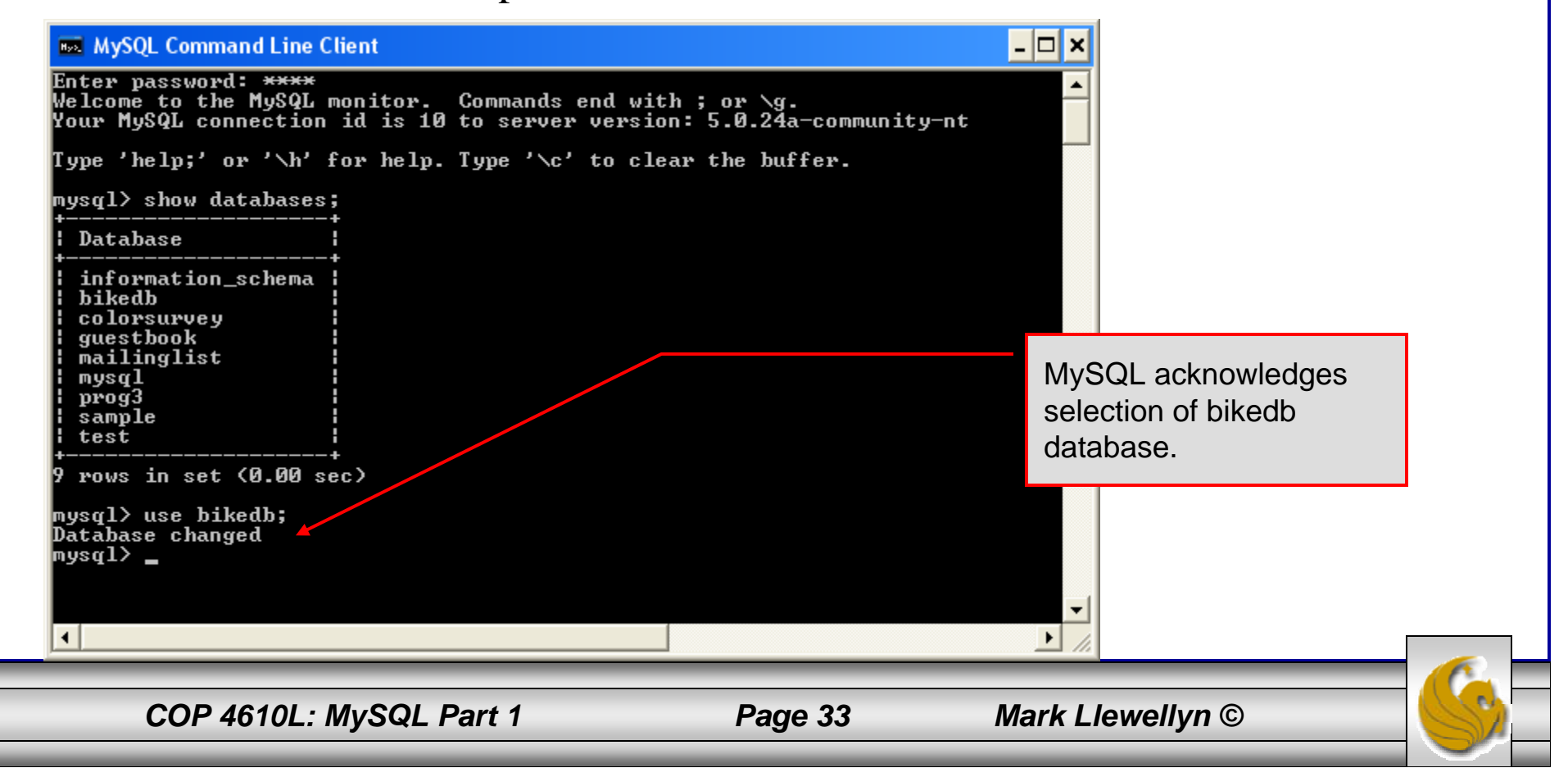

#### Viewing the Schema of a Relation

• To see the schema of a relation within a database, use the describe <tablename> command as illustrated below.

| Command Pr<br>mysql> create<br>-> bikena<br>-> size i<br>-> color<br>-> cost i<br>-> purcha<br>-> mileag<br>-> priman<br>-> );<br>Query OK, 0 n<br>mysql> descri | rompt (2) - mysql<br>table bikes (2)<br>ame varchar(30)<br>int(2),<br>varchar(15),<br>int(5),<br>ased date,<br>ge int(6),<br>ry key (bikenar<br>rows affected<br>ibe bikes; | ne)                                    | JLL,        |         |               | Specify which table's schema<br>to describe. All information<br>regarding the schema visible<br>to the user is displayed. | à |
|----------------------------------------------------------------------------------------------------|----------------------------------------------------------------------------------------------------|----------------------------------------|-------------|---------|---------------|----------------------------------------------------------------------------------------------------|---|
| +                                                                                                    | Туре                                                                                                    | +<br>  Null                            | +<br>Кеу    | Default | ++<br>  Extra |                                                                                                    |   |
| bikename<br>  size<br>  color<br>  cost<br>  purchased<br>  mileage                                                                                              | varchar(30)<br>int(2)<br>varchar(15)<br>int(5)<br>date<br>int(6)                                                                                                    | YES<br>YES<br>YES<br>YES<br>YES<br>YES |             |         |               |                                                                                                    |   |
| +<br>6 rows in set<br>mysql>                                                                                                    | (0.00 sec)                                                                                                    | <b>+</b>                               | • <b></b> - |         | ŧ ŧ           | ·                                                                                                    |   |
| COP 46                                                                                                    | 101 · MySQL P                                                                                                    | art 1                                  | _           | Pag     | e 34          | Mark Llewellyn ©                                                                                                    | F |

#### Viewing the Relations of a Database

• Once a database has been selected you can see the relations (tables) within that database with the show tables command as illustrated below.

| 👞 MySQL Command Line Client                                                            |         | - 🗆 × |                                                                                                    |
|----------------------------------------------------------------------------------------|---------|-------|----------------------------------------------------------------------------------------------------|
| <pre>mysql&gt; use bikedb;<br/>Database changed<br/>mysql&gt; show tables;<br/>+</pre> |         |       | Show tables command lists<br>all the relations within a<br>database visible to the user.<br>There are two tables in this<br>database. |
| COP 4610L: MySQL Part 1                                                                | Page 35 | М     | lark Llewellyn ©                                                                                                    |

#### Running a Simple Select Query in MySQL

• Within the MySQL monitor, running an SQL query is straight forward. The example below illustrates a simple selection query on the bikes table of the bikedb database.

| 🐱 MySQL Command Line Client                                                                                                    |                                                          |                                                                                                    |                                                                                      |                                                                                                    | The tuples within the bike<br>table are displayed as the<br>result of the query.    |          |  |  |  |
|----------------------------------------------------------------------------------------------------|----------------------------------------------------------|----------------------------------------------------------------------------------------------------|--------------------------------------------------------------------------------------|----------------------------------------------------------------------------------------------------|-------------------------------------------------------------------------------------|----------|--|--|--|
| ysql><br>ysql><br>ysql> select *<br>—> from bikes;                                                                                                    |                                                          |                                                                                                    |                                                                                      |                                                                                                    |                                                                                     |          |  |  |  |
| bikename                                                                                                    | size                                                     | color                                                                                                    | cost                                                                                 | purchased                                                                                                    | mileage                                                                             |          |  |  |  |
| Battaglin Carrera<br>Bianchi Corse Evo 4<br>Bianchi Evolution 3<br>Bianchi/Liquigas FG<br>Colnago Dream Rabobank<br>Colnago Superissimo<br>Eddy Merckx Domo<br>Eddy Merckx Molteni<br>Gianni Motta Personal<br>Gios Torino Super<br>Schwinn Paramount P14 | 60<br>58<br>58<br>58<br>59<br>58<br>59<br>58<br>59<br>60 | red/white<br>celeste<br>celeste/blue<br>blue/orange<br>red<br>blue/black<br>orange<br>red/green<br>blue<br>blue | 4000<br>5700<br>4800<br>5600<br>5500<br>3800<br>5300<br>5100<br>4400<br>2000<br>1800 | 2001-03-14<br>2004-12-22<br>2003-11-16<br>2005-12-02<br>2002-07-27<br>1996-03-01<br>2005-02-02<br>2004-08-12<br>2000-05-01<br>1998-11-08<br>1992-03-01 | 11200<br>300<br>2000<br>0<br>4300<br>13000<br>0<br>0<br>8700<br>8700<br>9000<br>200 |          |  |  |  |
| l rows in set (0.00 sec)<br>ysql>                                                                                                    |                                                          |                                                                                                    |                                                                                      |                                                                                                    |                                                                                     | <b>•</b> |  |  |  |

COP 4610L: MySQL Part 1

Page 36

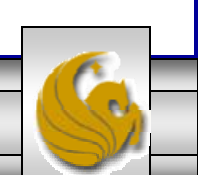

#### Creating a Database in MySQL

• From the MySQL monitor enter create database <db name>

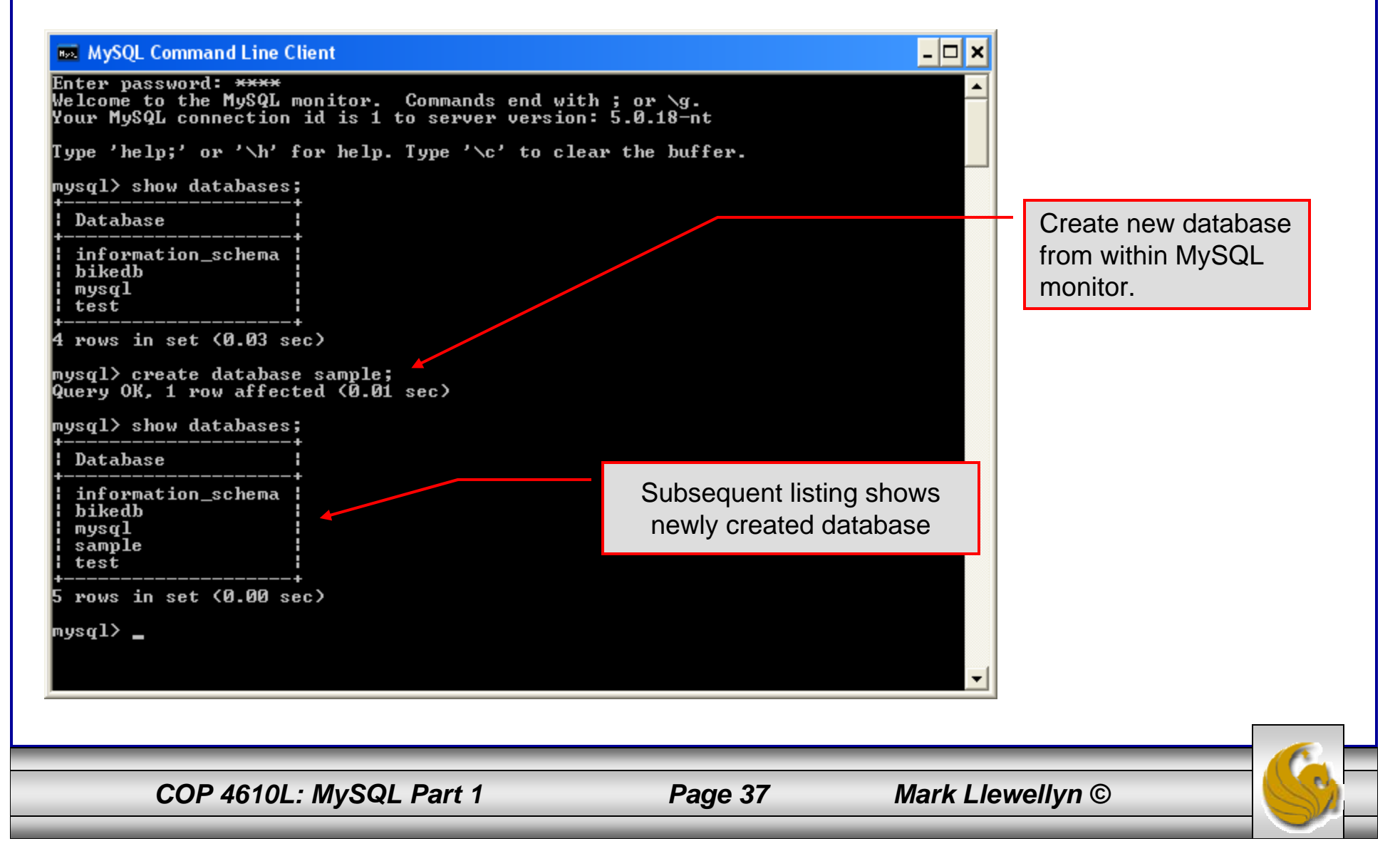

#### Dropping a Database in MySQL

• From the MySQL monitor execute the drop database <db name > command.

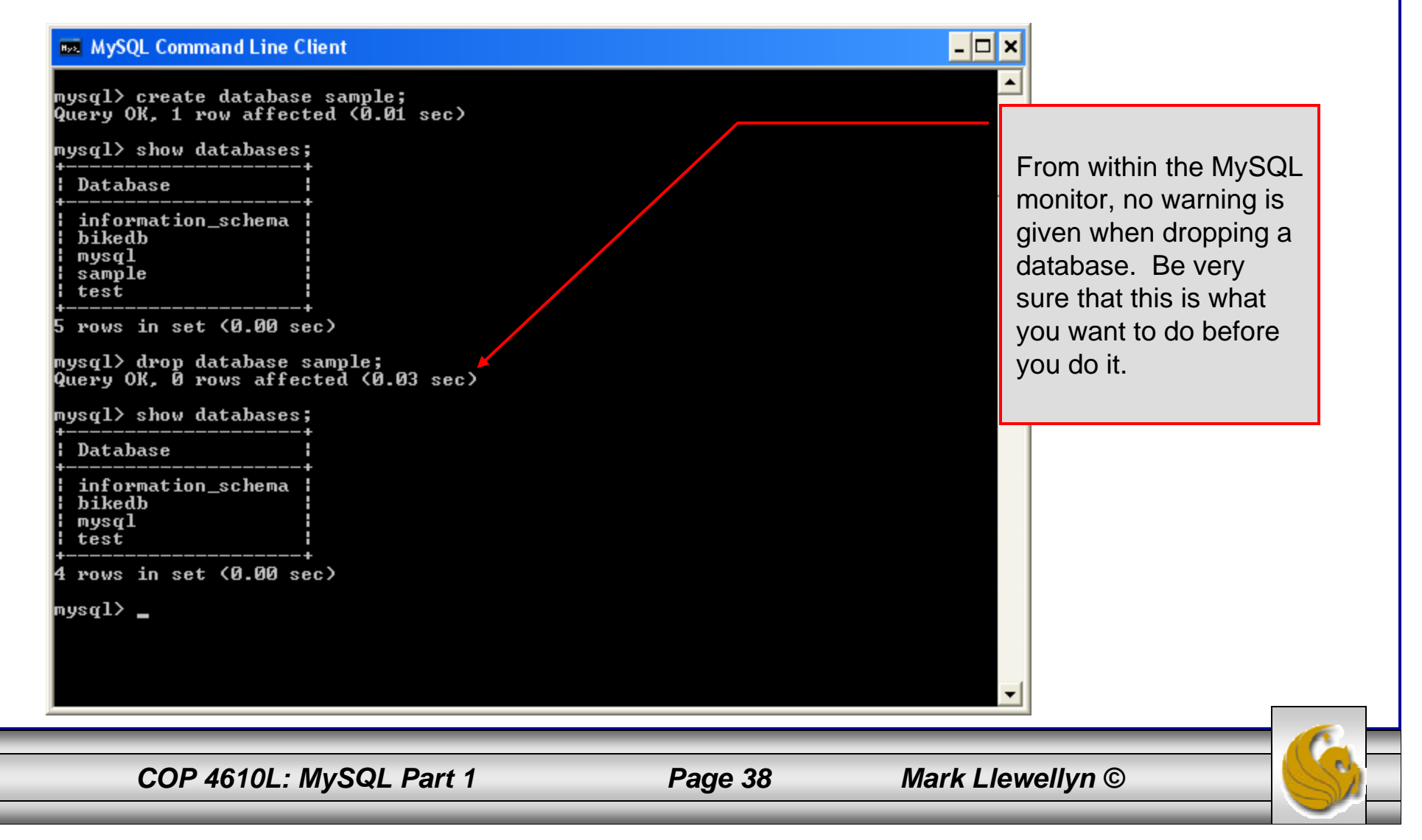

#### Manipulating Tables in MySQL

- The creation of a database does not place any relations into the database. Relations must be separately created.
- To create a table within a database, first select the database (or create one if you haven't already done so), then execute the create table command.

| na MySQL Command Line Client                                                                                                    | - 🗆 🗙 |  |
|----------------------------------------------------------------------------------------------------|-------|--|
| <pre>mysql&gt; create database sample;<br/>query 0K, 1 row affected (0.00 sec)<br/>mysql&gt; use sample;<br/>Database changed<br/>mysql&gt; create table articles {<br/>-&gt; article_id int(9) not null auto_increment,<br/>-&gt; headline text not null,<br/>-&gt; headline text not null default '0000-00-00 00:00:00',<br/>-&gt; text_body text,<br/>-&gt; who_created int(9&gt; default null,<br/>-&gt; date_email datetime default null,<br/>-&gt; date_email datetime default null,<br/>-&gt; primary key (article_id)<br/>-&gt; );<br/>Query 0K, 0 rows affected (0.08 sec)<br/>mysql&gt; _</pre> |       |  |
|                                                                                                    |       |  |
| COP 4610L: MySQL Part 1     Page 39     Mark Llewellyn ©                                                                                                    |       |  |

#### Manipulating Tables in MySQL (cont.)

Screen shot showing newly created table.

| MySQL Comman                   | ١d | Line Client      |      |              |   |     |   |                     | -          | . 🗆 🗙    |
|--------------------------------|----|------------------|------|--------------|---|-----|---|---------------------|------------|----------|
| -> >;<br>Query OK, Ø row       | s  | affected (0.0    | 98   | sec)         |   |     |   |                     |            |          |
| mysql> describe                |    | articles;        |      |              |   |     |   |                     |            |          |
| +<br>  Field<br>               |    | Туре             | 1    | <b>N</b> u11 | 1 | Кеу | 1 | Default             | l Extra    |          |
| +<br>¦ article_id<br>t ¦       | 1  | int(9)           | 1    | NO           | 1 | PRI | 1 | NULL                | auto_incre | men      |
| ¦ headline<br>¦<br>! data post | •  | text<br>datetime | •    | NO<br>NO     | • |     | : | 0000-00-00 00:00:00 | 1<br>!     |          |
| ¦<br>text_body                 | :  | text             | :    | YES          | : |     | : | NULL                | :          |          |
| ¦<br>¦ who_created<br>!        | ł  | int(9)           | ł    | YES          | ł |     | ł | NULL                | :          |          |
| ¦ email_sent                   |    | int(1)           | ł    | NO           | ł |     | ł | 0                   | :          |          |
| ¦ date_email                   | ł  | datetime         | ł    | YES          | ł |     | ł | NULL                | :          |          |
| who_approved                   |    | int(9)           | ł    | YES          | ł |     | ł | NULL                | :          |          |
| ;<br>;<br>;                    | •  | varchar(255)     | :    | YES          | : |     | • | NULL                | l<br>      |          |
| +<br>9 rows in set (           | 0  | .01 sec)         | - +· |              |   |     |   |                     |            | <b>_</b> |
| 195417                         |    |                  |      |              |   |     |   |                     |            |          |

COP 4610L: MySQL Part 1

Page 40

#### Manipulating Tables in MySQL (cont.)

• The create table command has the following general format:

create [temporary] table

[if not exists] tablename

[(create\_definition, ...)]

[table\_options] [select\_statement];

• If the [if not exists] clause is present, MySQL will produce an error message if a table with the specified name already exists in the database, otherwise the table is created.

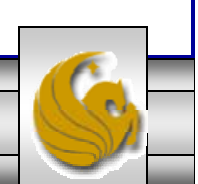

#### Manipulating Tables in MySQL (cont.)

- A temporary table exists only for the life of the current database connection. It is automatically destroyed when the connection is closed or dies.
- Two different connections can use the same name for a temporary table without conflicting with one another.
- Temporary tables are most useful when queries get complex and intermediate results become useful. Also, versions of MySQL earlier than version 4.1 do not have subselect capability and temporary tables are a convenient way to simulate subselect query results.

Note: Non-root users require special permission to be able to create temporary tables. These users must have the Create\_tmp\_tables privilege set in the user grant table. We'll see more on this later.

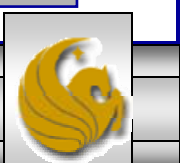

#### Creating A Temporary Table From A Select Query

#### 🔜 MySQL Command Line Client

- 🗆 🗙

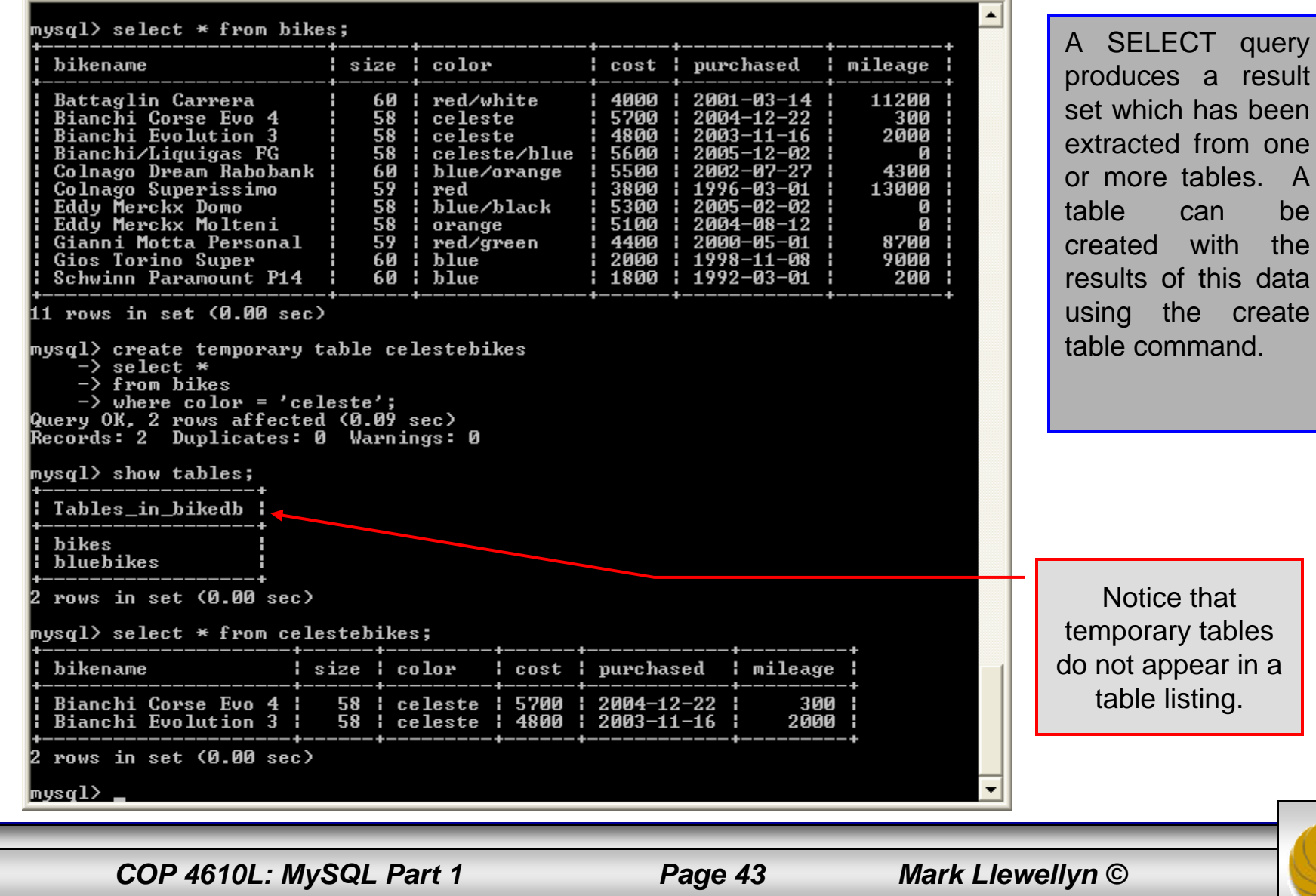

#### A First Look At The MySQL Query Browser

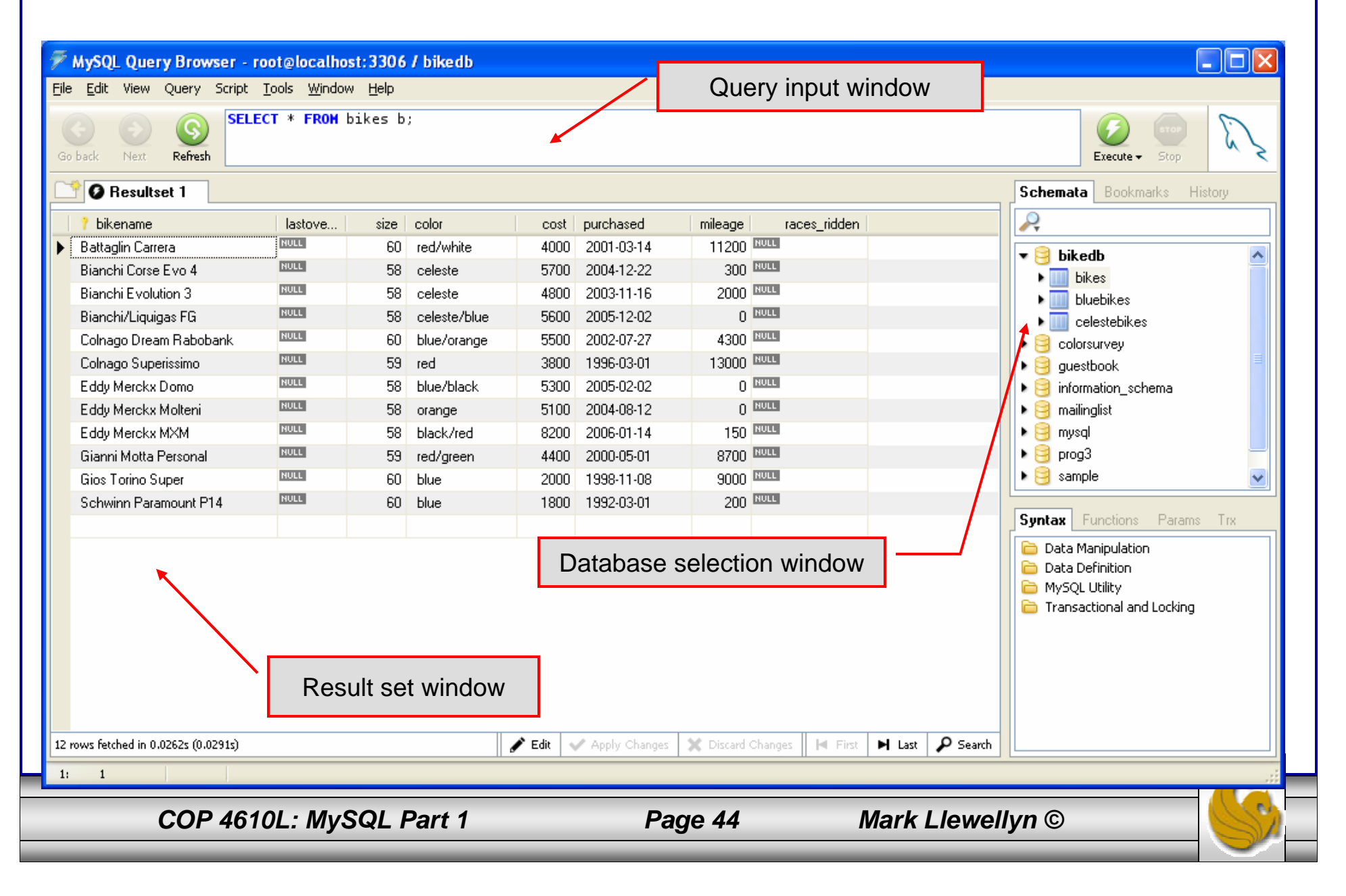